# Custo FIFO

O ambiente Estoque/Custos permite o controle de saldos em estoque e de custos dos produtos armazenados.

O sistema controla o custo médio dos produtos movimentados no estoque de maneira *On-Line* (Custo Real), e controla também o Custo FIFO dos produtos de maneira *Off-Line*.

FIFO - First In, First Out ou PEPS - Primeiro que entre, Primeiro que Sai.

Para que esta forma de custeio seja utilizada, é necessário que seja habilitado o parâmetro "MV CUSFIFO", no ambiente de Configurador.

A seguir, será exibido um roteiro que apresenta a implantação de um novo produto e suas movimentações no estoque simulando as operações de Custo FIFO dentro do sistema.

Nesse roteiro, serão simuladas operações de Custo FIFO dentro de um período (mês de maio/2005), a virada de saldo (saldo final período - fechamento) e os novos movimentos no próximo período (saldo inicial do período).

#### Roteiro de Operações de Custo FIFO:

- 1. Habilitação do Parâmetro para Cálculo do Custo FIFO
- 2. Saldo Inicial do Produto
- 3. Saldo Inicial FIFO
- 4. Registro de Entrada no Estoque Compra de Mercadorias
- 5. Venda de Produtos
- 6. Geração de Documento de Saída Nota Fiscal de Venda
- 7. Recálculo do Custo Médio
- 8. Consulta Kardex FIFO
- 9. Registro de Entrada do Produto no Estoque Nova Compra de Mercadorias
- 10. Saída de Produtos para Poder de Terceiros
- 11. Geração de Documento de Saída Nota Fiscal de Remessa
- 12. Recálculo do Custo Médio
- 13. Consulta Kardex FIFO
- 14. Devolução de Terceiros Parcial
- 15. Devolução de Terceiros Complementar
- 16. Recálculo do Custo Médio
- 17. Consulta Kardex FIFO (mês de maio)
- 18. Tabela Exemplo de Custeio FIFO (mês de maio)
- 19. Fechamento
- 20. Transferência entre Armazéns
- 21. Recálculo do Custo Médio

- 22. Consulta Kardex FIFO (mês de junho)
- 23. Tabela Exemplo de Custeio FIFO (mês de junho)

| Editar Paran | netro - MV_CUSFIFO |  |
|--------------|--------------------|--|
|              | <b>≡</b> ♥ 🎍 ? 🗸 其 |  |
| Informacoes  | Descricao          |  |
| Filial       |                    |  |
| Nome da Var. | MV_CUSFIFO         |  |
| Тіро         | Lógico 👻           |  |
| Cont. Por    | Ţ                  |  |
| Cont. Ing    | Т                  |  |
| Cont. Esp    | Ţ                  |  |
|              |                    |  |
|              |                    |  |
|              |                    |  |
|              |                    |  |
|              |                    |  |

1. Habilitação do Parâmetro para cálculo do Custo FIFO ("MV\_CUSFIFO")

MV\_CUSFIFO – Indica se no cálculo do custo médio também será calculado o Custo FIFO.

### 2. Saldo Inicial do Produto

Na rotina "Saldos Iniciais", deve ser informada a quantidade inicial em estoque e o saldo inicial em estoque com custo médio do produto.

Observe a inclusão do saldo inicial do "Produto Teste":

| Saldos Inici | ais - Incluir |                      |
|--------------|---------------|----------------------|
|              | 🔳 🔍 🍃 🤉 🖌 🗶 👘 |                      |
| Produto      |               | Armazem 01           |
| Qtd.Inic.Mes | 1.000,00 🚃    | Gt.Ini.2a UM 0,00 🊃  |
| Sld.Ini.Mes  | 1.000,00 🚃    | Sld.Ini.2a M 0,00 🚃  |
| Sld.Ini.3a M | 0,00 🚃        | Sid.Ini.4a M 0,00 📠  |
| Sld.Ini.5a M | 0,00 🚃        | Custo Stand. 0,00 mm |
| Moeda C.Std  | Moeda1 👻      |                      |
|              |               |                      |
|              |               |                      |
|              |               |                      |
|              |               |                      |
|              |               |                      |
|              |               |                      |
|              |               |                      |
|              |               |                      |
|              |               |                      |
|              |               |                      |
|              |               |                      |
|              |               |                      |
|              |               |                      |
|              |               |                      |
|              |               |                      |
|              |               |                      |
|              |               |                      |
|              |               |                      |

#### 3. Saldo Inicial FIFO

Na rotina "Saldos Iniciais FIFO", deve ser informada a quantidade de cada lote de Custo FIFO e o valor total do Custo FIFO do lote.

Observe a inclusão do saldo inicial FIFO do "Produto Teste".

Primeiro lote informado no saldo inicial FIFO:

| Saldos Inici | iais FIFO - Incluir |              |          |  |
|--------------|---------------------|--------------|----------|--|
|              | 💻 🔍 🍓 🤉 🗸 💢 👘       |              |          |  |
| Produto      |                     | Armazem      | 01       |  |
| Qtd. Inicio  | 600,00 🎹            | Qtd.Ini 2 UM | 0,00 🚃   |  |
| Cus.Ini.1a M | 800,0000            | Cus.Ini.2a M | 0,0000   |  |
| Cus.Ini.3a M | 0,0000 📰            | Cus.Ini.4a M | 0,0000 🚃 |  |
| Cus.Ini.5a M | 0,0000 🥅            |              |          |  |
|              |                     |              |          |  |
|              |                     |              |          |  |
|              |                     |              |          |  |
|              |                     |              |          |  |
|              |                     |              |          |  |
|              |                     |              |          |  |
|              |                     |              |          |  |
|              |                     |              |          |  |
|              |                     |              |          |  |
|              |                     |              |          |  |
|              |                     |              |          |  |
|              |                     |              |          |  |
|              |                     |              |          |  |
|              |                     |              |          |  |
|              |                     |              |          |  |
|              |                     |              |          |  |
|              |                     |              |          |  |
|              |                     |              |          |  |
|              |                     |              |          |  |

Segundo lote informado no saldo inicial FIFO:

| Saldos Inici | iais FIFO - Incluir |              |          |  |
|--------------|---------------------|--------------|----------|--|
|              | i 🖬 🔰 🍃 🖌 💢 👘       |              |          |  |
| Produto      | PRODUTO TESTE       | Armazem      | 01       |  |
| Qtd. Inicio  | 400,00 🚃            | Qtd.Ini 2 UM | 0,00 🛅   |  |
| Cus.Ini.1a M | 1.600,0000          | Cus.Ini.2a M | 0,0000 🚃 |  |
| Cus.Ini.3a M | 0,0000 🚃            | Cus.Ini.4a M | 0,0000 🊃 |  |
| Cus.Ini.5a M | 0,0000 🎹            |              |          |  |
|              |                     |              |          |  |
|              |                     |              |          |  |
|              |                     |              |          |  |
|              |                     |              |          |  |
|              |                     |              |          |  |
|              |                     |              |          |  |
|              |                     |              |          |  |
|              |                     |              |          |  |
|              |                     |              |          |  |
|              |                     |              |          |  |
|              |                     |              |          |  |
|              |                     |              |          |  |
|              |                     |              |          |  |
|              |                     |              |          |  |
|              |                     |              |          |  |
|              |                     |              |          |  |
|              |                     |              |          |  |
|              |                     |              |          |  |

### 4. Registro da Entrada do Produto no Estoque – Compra de Mercadorias

Na rotina "Documento de Entrada", observe o registro da nota fiscal de compra do "Produto Teste".

| ipo de Note 🛛 Note noi                        |               | Porm. Prop.            |                                | Neo 💌        | N.m                           | 1610       | 000001   | 292   | Ser    | ю      | UN    |      |
|-----------------------------------------------|---------------|------------------------|--------------------------------|--------------|-------------------------------|------------|----------|-------|--------|--------|-------|------|
| 19.05/05                                      | -             | Partwicedar            | F00001                         | -            | 01                            | Exper Dor. | un.      |       | 2      | UP.Ori | gen   | SP - |
| NF Produto                                    | Uniclode      | Segunda UN             | Quentid                        | iade VI      | k.Unitario                    | Vir Total  | vi       | JPI . | Тр.Оре | M      | LICMS | 1.44 |
| PRODUTO TESTE                                 | PC            |                        |                                | 1000,00      | 3)                            | 00         | 3.000,00 |       | 0.00   |        |       | 0,0  |
|                                               |               |                        |                                |              |                               |            |          |       |        |        |       |      |
|                                               |               |                        |                                |              |                               |            |          |       |        |        |       |      |
|                                               |               |                        |                                |              |                               |            |          |       |        |        |       |      |
|                                               |               |                        |                                |              |                               |            |          |       |        |        |       |      |
|                                               |               |                        |                                |              |                               |            |          |       |        |        |       |      |
|                                               |               |                        |                                |              |                               |            |          |       |        |        |       |      |
|                                               |               |                        |                                |              |                               |            |          |       |        |        |       |      |
|                                               |               |                        |                                |              |                               |            |          |       |        |        |       |      |
|                                               |               |                        |                                |              |                               |            |          |       |        |        |       |      |
|                                               |               |                        |                                |              |                               |            |          |       |        |        |       |      |
| Thir Parmece dar/Cilerdo                      | Descontos/fro | ste Descaussee         | tos Fiscale                    | Impostos Di  | ue liceles:                   |            |          |       |        |        |       |      |
| Inf. Formeses dar/Cilandes<br>Nerced          | Gesconice-Fr  | ete Descaescas Ur      | TOS FIRCAIR                    | inacistics D | u italaa<br>Deta              | contos     |          |       | 0,00   |        |       |      |
| Inf. Formecos dar/Citando<br>Nercosi<br>Frete | Decontoo      | oto Descaescaes 🛛 Li r | 000 Fecale<br>3 000,00<br>0,00 | Inscolate D  | te lice to a<br>Desc<br>Vit S | contos     |          |       | 0,00   |        |       |      |

# i Obs.:

O registro da nota fiscal "000001" série "UNI" do fornecedor "F00001/01", resultou na entrada do "Produto Teste" no estoque em 1000 peças (quantidade) ao custo unitário de R\$ 3,00. Assim, o custo total da nota fiscal é R\$ 3000,00.

### 5. Venda de Produtos

Na rotina "Pedido de Vendas", observe o registro da venda do "Produto Teste" utilizando um TES de saída normal do produto, sem controle de poder de terceiros.

Verifique:

| Atualização                                                                                          | i de Pedides d | e Venda - Inc<br>🦓 😘 📴 | kair<br>🗊 🛃 🗸        | ×                                                                                              |                                                       |                                         |          |                         |                           |            |              |             |       |
|----------------------------------------------------------------------------------------------------|----------------|------------------------|----------------------|------------------------------------------------------------------------------------------------|-------------------------------------------------------|-----------------------------------------|----------|-------------------------|---------------------------|------------|--------------|-------------|-------|
| Numero<br>Cliente<br>Cli Entraga<br>Transp.<br>Cond. Pagto<br>Vendedor 1<br>Vendedor 2<br>Vendedor 3 |                | -                      |                      | Tipo Pedido<br>Loja Entrega<br>Tipo Clenie<br>Tabela<br>Conisceo 1<br>Conisceo 2<br>Conisceo 3 | Normal<br>01<br>01<br>Cons.P1<br>0,00<br>0,00<br>0,00 | 1 K 1 1 1 1 1 1 1 1 1 1 1 1 1 1 1 1 1 1 | 2        |                         |                           |            |              |             | •     |
| Vendeder 4<br>Vendeder 5<br>Descarrio 1<br>Item Produi<br>01 PROD                                    |                | Uniclude<br>PC         | Quantidade<br>1400.0 | Contecent 4<br>Contecent 5<br>Desconto 2<br>Pro Unitario<br>0                                  | 0,00                                                  | Mit Tatal                               | 1,400.00 | Qtd Liberada<br>1400.00 | Quillais Saddim<br>( 0.0) | Segunds UM | Тр. Орегасно | Tipa<br>501 | *     |
| K dente                                                                                              | C00001         |                        |                      |                                                                                                |                                                       |                                         | Total :  | 0)                      | υ                         | Desc.      |              | 0,00        | * * * |

Observe a quantidade do pedido de venda (1400 peças).

#### 6. Geração do Documento de Saída - Nota Fiscal de Venda

Na rotina "Preparação dos Documentos de Saída", observe o processo de geração da nota fiscal de saída do "Produto Teste".

#### Nota Fiscal de Saída:

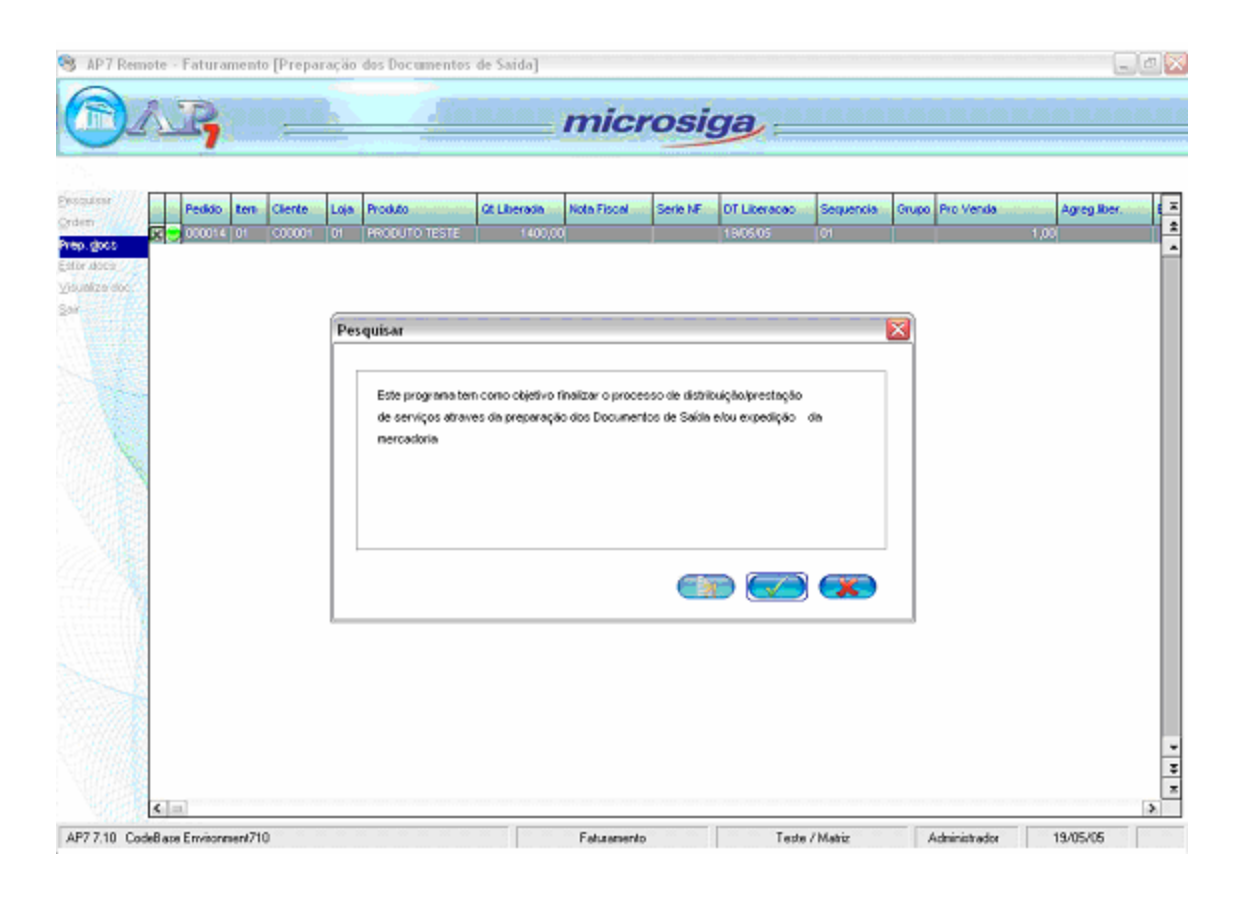

# i) Obs.:

A nota fiscal de saída foi gerada com quantidade 1400, ou seja, saída física do estoque de 1400 peças.

#### 7. Recálculo do Custo Médio

Para exemplificar o custeio FIFO, observe o processamento da rotina "Recálculo do Custo Médio" (MATA330 - Menu "Miscelânea" + "Recálculo") que gera todas as informações relacionadas ao Custo FIFO.

## i) Importante:

A rotina deve ser corretamente parametrizada para que processe os movimentos de acordo com a seqüência digitada pelo usuário. Caso isto não seja feito, o processo de custeio poderá não corrigir situações de saldo negativo, em que diversos movimentos de saída foram digitados antes de movimentos de entrada de saldo em estoque.

#### Configuração dos parâmetros para processamento do recálculo do custo médio:

| Centro de Custo ?              | Contabil          | • |
|--------------------------------|-------------------|---|
| Conta Contabil a Inibir de ?   |                   |   |
| Conta Contabil a Inibir Ate ?  | ZZZZZZZZZZZZZZZZZ |   |
| Apagar Estornos ?              | Sim               | • |
| Gerar Lancto. Contabil ?       | Nao               | - |
| Cover Estruit polo Merrimont 2 |                   |   |

| Gerar Estrut.pela Moviment. ? | Nao    | - |
|-------------------------------|--------|---|
| Contabilizacao On-Line Por ?  | Ambas  | • |
| Calcula Mao-de-Obra ?         | Nao    | - |
| Metodo de Apropriacao ?       | Mensal | • |
| Recalcula Niveis da Estrut. ? | Nao    | • |
| Mostra Seguencia do Calculo ? | Nao    |   |

| Recalcula Niveis da Estrut. ?  | Nao         | • |
|--------------------------------|-------------|---|
| Mostra Sequencia do Calculo ?  | Nao         | • |
| Seq Processamento FIFO ?       | Custo Medio | • |
| Mov Internos Valorizados ?     | Antes       | - |
| Recalcula custos Transportes ? | Nao         | • |
| tra em tela a seguencia em g   | ue será 🗖 🔽 |   |

Processamento do recálculo do custo médio:

| alcul           | lo do Custo Medio                                                                        |
|-----------------|------------------------------------------------------------------------------------------|
| Este j<br>qualq | programa permite que o custo médio seja recalculado de três formas diferentes, atendendo |
| Data            | Inicial de Processamento : 01/05/05                                                      |
|                 |                                                                                          |
|                 |                                                                                          |
|                 |                                                                                          |
|                 |                                                                                          |

- Toda entrada em estoque gera um lote de Custo FIFO associado à ela. A quantidade do lote é a mesma do movimento e o valor do lote é o mesmo do movimento.
- Toda saída de estoque baixa saldo em um ou vários lotes de CUSTO FIFO associados. A quantidade da baixa deve ocorrer lote a lote de custo, partindo do primeiro lote que foi criado, por isso, a nomenclatura é custo PEPS – primeiro que entra primeiro que sai.

Com o processamento do recálculo, as informações de custo médio são regravadas de acordo com a seqüência informada e os dados de custeio FIFO também serão gerados da mesma forma, seguindo a seqüência selecionada.

### 8. Consulta Kardex FIFO

Para consultar as informações do custo FIFO geradas pelo recálculo do custo médio, utilize o relatório "Kardex FIFO", disponível no menu "Relatórios" + "Custo Fixo".

Observe a parametrização para a impressão do relatório de kardex para custo FIFO:

| Titulo<br>Kardex Fisico FIFO | C Retrato |  |
|------------------------------|-----------|--|
| Tipo Impressão               | Ambiente  |  |
| quivo:<br>IFO1               |           |  |

Configurando o botão "Parametros" do relatório Kardex Físico FIFO:

| Data Limite Final ?            | 31./05./05 🥥 |   |
|--------------------------------|--------------|---|
| Mostra Lanctos. Contabeis ?    | Nao          | • |
| Aglutina Lanctos. Contabeis ?  | Nao          | - |
| Atualizar Arq. de Movimentos ? | Sim          | - |
| % de Aumento da MOD ?          | 50           |   |
| d= 0+- 0                       |              |   |

Verifique os dados impressos no relatório:

| ್ವಾಕ ಪ್ಲಾಕ್ಷತ್ವು ಕ್ಷ್ಮಾಪ್ರಾಮ್ಸ್ ಕ್ಷ್ಮಾನ್ ಕ್ಷ್ಮಾನ್ ಕ್ಷ್ಮಾನ್ ಕ್ಷ್ಮಾನ್ ಕ್ಷ್ಮಾನ್ ಕ್ಷ್ಮಾನ್ ಕ್ಷ್ಮಾನ್ ಕ್ಷ್ಮಾನ್ ಕ್ಷ್ಮ<br>SIGA/FIF01/v,AP77.10<br>Hora:22:40:46                                                                                                    | Parametros-Kardex Físico-Financeiro FIFO(Calculo)AR MAZE M:01(PorCodigo Produto,em R\$1) | DT.Ref.:19/05/05<br>Emissao: 19/05/05 |
|----------------------------------------------------------------------------------------------------|------------------------------------------------------------------------------------------|---------------------------------------|
| Pergunta01: Do Produto?<br>Pergunta02: Até o Produto?<br>Pergunta03: Até o Tipo?<br>Pergunta03: Co Periodo?<br>Pergunta05: Até o Priodo?<br>Pergunta05: Até o Periodo?<br>Pergunta05: Cual Armazem?<br>Pergunta08: Cual Armazem?<br>Pergunta08: Cual Armazem?<br>Pergunta09: Cual Armazem?<br>Pergunta01: Cuala Modeda?<br>Pergunta11: Paginalnioial? | 22<br>010505<br>31/1205<br>5<br>01<br>5<br>1a Moeda<br>1                                 |                                       |
|                                                                                                    |                                                                                          |                                       |
|                                                                                                    |                                                                                          |                                       |
|                                                                                                    |                                                                                          |                                       |
|                                                                                                    |                                                                                          |                                       |
|                                                                                                    |                                                                                          |                                       |
|                                                                                                    |                                                                                          |                                       |
|                                                                                                    |                                                                                          |                                       |
|                                                                                                    |                                                                                          |                                       |
| Printed with FinePrint - purchase at w                                                                                                    | ww.fineprint.com                                                                         |                                       |

| ್ ಮ್ಜಿಕ್ ಪ್ಲ್<br>SIGA/FIF<br>Hora:22         | 38 12 %<br>01/v.AP7<br>40:45         | 5.51 <u>5</u> 7.10                           |         |                     |     |          | ,              | <arde></arde>        | Fisico | -Financei           | ro FIF O                     | (Calc  | ulo)ARMAZE           | M:01              | (PorC  | odigo Proc               | luto .            | ,em R\$ | 1)                                         |     |     |                                              |   |                       | Folha:<br>DT.Ref.:19/05<br>Emissao:19/05 |
|----------------------------------------------|--------------------------------------|----------------------------------------------|---------|---------------------|-----|----------|----------------|----------------------|--------|---------------------|------------------------------|--------|----------------------|-------------------|--------|--------------------------|-------------------|---------|--------------------------------------------|-----|-----|----------------------------------------------|---|-----------------------|------------------------------------------|
| DPERACAD<br>DAIA                             | IES C.                               | DOCUMENTO<br>MUMERO                          | I<br>I  | I K E<br>Edadiikauq | R A | в J<br>С | A S<br>ISTO TO | IAL                  | I      | CUSIO E<br>DO MOVIM | 01110<br>011120              | I<br>I | S<br>Aditkauq        | A I<br>DE         | 0,     | CUSIO IOI                | AL                | l       | S<br>Boadiikauq                            | A L | . 1 | B O<br>VALOR IOIAL                           | - | CLI, FOR,<br>CC ou OP |                                          |
| PROBUTO T<br>Posícao I                       | ESTE<br>PI :                         | PROBUIO IESI                                 | E<br>Es | dececo :            | as  | : PC     | IIP            | 0 : PA               |        | GRUPD :             |                              |        | Custo fifo           | :                 |        | 2,                       | 90                |         | 1.000,00                                   |     |     | 2.400,00                                     |   |                       |                                          |
| 19/05/05<br>19/05/05<br>19/05/05<br>19/05/05 | 001 00<br>501 50<br>501 50<br>501 50 | L 000045<br>L 000043<br>L 000044<br>L 000045 |         | 1.000,00            |     |          | 3.000          | , 00  <br> <br> <br> |        |                     | 3,00<br>1,33<br>4,00<br>3,00 |        | 600,<br>400,<br>400, | 0 0<br>0 0<br>0 0 |        | 800,<br>1.600,<br>1.200, | 0 0<br>0 0<br>0 0 |         | 2.000,00<br>1.400,00<br>1.000,00<br>600,00 |     |     | 5.400,00<br>4.600,00<br>3.000,00<br>1.800,00 |   | CC<br>CC<br>CC<br>CC  |                                          |
| IOIAI                                        | S :                                  |                                              |         | 1.000,00            |     |          | 3.000          | ,00                  |        |                     |                              |        | 1.400,1              | 00                | 010. X | 3.600,<br>IA SEGUNDA     | 00<br>UM:         |         | 600,00<br>0,00                             |     |     | 1.800,00                                     |   |                       |                                          |
|                                              |                                      |                                              |         |                     |     |          |                |                      |        |                     |                              |        |                      |                   |        |                          |                   |         |                                            |     |     |                                              |   |                       |                                          |
|                                              |                                      |                                              |         |                     |     |          |                |                      |        |                     |                              |        |                      |                   |        |                          |                   |         |                                            |     |     |                                              | - | н                     | vra Termino 22:40                        |

### 9. Registro da Entrada do Produto no Estoque – Nova Compra de Mercadorias

Na rotina "Documento de Entrada", observe o registro de outra nota fiscal de compra do "Produto Teste".

| ipio sia Nota 🛛 hiorinzi                      |               | Porm. Prop.          |                              | Neo 💌          | •            | Numero                  |       | 000002 |     | 56     | ris | UN     |      |
|-----------------------------------------------|---------------|----------------------|------------------------------|----------------|--------------|-------------------------|-------|--------|-----|--------|-----|--------|------|
| 19.05/05                                      |               | formecador           | F00001                       | -              | 01           | Expec                   | Docum |        |     | 2      | ur  | Origan | SP - |
| NF Produto                                    | Uniclode      | Segunda UM           | Questid                      | la de N        | /k.Unitario  | Vir. To                 | lal   | VEP    | 201 | Тр.Оре |     | VEICHS |      |
| PRODUTO TESTE                                 | PC            |                      | 12                           | 1000,00        |              | 5,00                    | 50    | 10,00  | 0   | .00    |     |        | 0,0  |
|                                               |               |                      |                              |                |              |                         |       |        |     |        |     |        |      |
|                                               |               |                      |                              |                |              |                         |       |        |     |        |     |        |      |
|                                               |               |                      |                              |                |              |                         |       |        |     |        |     |        |      |
|                                               |               |                      |                              |                |              |                         |       |        |     |        |     |        |      |
|                                               |               |                      |                              |                |              |                         |       |        |     |        |     |        |      |
|                                               |               |                      |                              |                |              |                         |       |        |     |        |     |        |      |
|                                               |               |                      |                              |                |              |                         |       |        |     |        |     |        |      |
|                                               |               |                      |                              |                |              |                         |       |        |     |        |     |        |      |
|                                               |               |                      |                              |                |              |                         |       |        |     |        |     |        |      |
|                                               |               |                      |                              |                |              |                         |       |        |     |        |     |        |      |
| Inf. Formecoa dar Xilian da                   | Descontoo-Pro | de Diversione - Unit | TOS I <sup>®</sup> REGRIS    | Inacistics   1 | Due licenses | - 1000                  |       |        |     |        |     |        |      |
| Inf. Pomece dar/Gilanda<br>Merced             | DecontooPro   | de Diversione   Unit | 105 <b>° kcsis</b>           | inacolas I     | Cue hostes   | Descontos               |       |        |     | 0,00   |     |        |      |
| Inf. Formacia dariCitar da<br>Mercad<br>Frete | Decontor      | de Descessora Unit   | 00 <b>F 600 6</b><br>5 00000 | inaccipe 1     | Tue horizes  | Dercontos<br>Vir Seguro |       |        |     | 0,00   |     |        |      |

# i) Obs.:

Neste exemplo, o registro da nota fiscal "000002" série "UNI" do fornecedor "F00001/01", resultou na entrada do "Produto Teste" no estoque em 1.000 peças (quantidade) ao custo unitário de R\$ 5,00. Assim, o custo total da nota fiscal é R\$ 5.000,00.

#### 10. Saída de Produtos para Poder de Terceiros

Na rotina "Pedido de Vendas", observe o registro do pedido de venda do "Produto Teste" utilizando um TES de remessa para poder de terceiros.

| (COM/20(40                                                                                                    |             | 🤋 😘 🖬         | i i 🖉 🧹              | ×                                                                                                    |                                            |               |          |                        |                    |                 |              |                    |        |
|----------------------------------------------------------------------------------------------------|-------------|---------------|----------------------|----------------------------------------------------------------------------------------------------|--------------------------------------------|---------------|----------|------------------------|--------------------|-----------------|--------------|--------------------|--------|
| Numero<br>Cliente<br>Ci Entrega<br>Transp.<br>Cond. Pagto<br>Vendestor 1<br>Vendestor 2<br>Vendestor 3<br>Vendestor 4 |             |               |                      | Tipo Pedido<br>Loja<br>Loja Entrega<br>Tipo Clenia<br>Tabela<br>Coniseno 1<br>Coniseno 2<br>Coniseno 3<br>Coniseno 4 | Normal<br>01<br>04<br>0,00<br>0,00<br>0,00 | 2 by 10 10 10 | 2        |                        |                    |                 |              |                    |        |
| Vendeder 4<br>Vendeder 5<br>Desconto 1<br>Nem Produt<br>01 PR0D                                                       | a,ad market | Unidade<br>PC | Quartidade<br>1500.0 | Continuo 4<br>Continuo 5<br>Desconto 2<br>Pre Unitario<br>0                                                          | 0,00<br>0,00<br>1.00                       | Mr.Tatal      | 1.500.00 | Qtd Liberada<br>1500.0 | Qыць зали<br>0 0.0 | Segunda UM<br>0 | Тр. Орегисно | <b>Tips</b><br>502 | 5 X    |
| K)                                                                                                    | CLIENTE C   | 00002         |                      |                                                                                                    |                                            |               | Total :  | 0                      | 00                 | Desc.:          |              | 0,00               | 2 20 2 |

Observe a quantidade informada no pedido de vendas (1500 peças).

#### 11. Geração da Nota Fiscal de Saída – Nota Fiscal de Remessa

Na rotina "Preparação dos Documentos de Saída", observe o processo de geração do na fiscal de saída do "Produto Teste".

Nota Fiscal de Saída:

| 10        |            |      |                    |                 |                |              |                                       |           |       |           |           |
|-----------|------------|------|--------------------|-----------------|----------------|--------------|---------------------------------------|-----------|-------|-----------|-----------|
| Peeido 1  | en Cliente | Loja | Procluto           | OLDerada        | Note Rocal     | SerieNF      | DTLiberacso                           | Sequencie | Crupo | Pro Venda | Agreg Ber |
| 000014 0  | 1 000001   | 01   | PRODUTO TESTE      | 1400,0          | 0.000001       | LNI          | 19.05/05                              | D1        |       |           | 1,00      |
| 00001 E 0 | 1 000002   | 01   | PRODUTO TESTE      | 1900.0          | Ű.             | 10           | 18/05/05                              | 01        | 1     |           | 1.00      |
|           |            | Pass | quisar             |                 |                |              | · · · · · · · · · · · · · · · · · · · |           |       |           |           |
|           |            |      | ile serviços atrav | es da preparaçã | lo dos Documer | tos de Saida | exturexpedição                        | ilo       |       |           |           |
|           |            |      | mer codorilo       |                 |                |              |                                       |           |       |           |           |
|           |            |      | mer cadoria        |                 |                |              | •                                     |           |       |           |           |

# i Obs.:

A nota fiscal de saída foi gerada com quantidade 1500, ou seja, saída física do estoque para beneficiamento é de 1500 peças.

#### *12. Recálculo do Custo Médio*

Para atualizar o custeio FIFO, deve-se efetuar novamente o processamento da rotina "Recálculo do Custo Médio" (MATA330 - Menu "Miscelânea" + "Recálculo"), com a mesma parametrização, para recalcular os movimentos recém-incluídos.

### 13. Consulta Kardex FIFO

Para consultar as informações do custo FIFO geradas pelo recálculo do custo médio, utilize o relatório "Kardex FIFO", disponível no menu "Relatórios" + "Custo Fixo".

Observe:

| ್ ಜ್ಞಾತ್ ಕ್ಷ್ಮಾತ್ರಿ ಕ್ಷೇತ್ರಿ ಕ್ಷ್ಮಾತ್ರಿ ಕ್ಷೇತ್ರಿ ಕ್ಷ<br>SIGA/FIF02/v.AP77.10<br>Hora:23:29:14                                                                                                    | Parametros-Kardex Fisico-Financeiro FIFO(Calculo)AR MAZE M:01(PorCodigo Produto,emR\$1)                 | DT.Ref.:19.05/05<br>Emissao:19/05/05 |
|----------------------------------------------------------------------------------------------------|----------------------------------------------------------------------------------------------------|--------------------------------------|
| Pergunta01:Do Produto?<br>Pergunta02:Atéo Produto?<br>Pergunta03:Dotipo?<br>Pergunta04:Atéo Tipo?<br>Pergunta05:Do Periodo?<br>Pergunta06:Atéo Periodo?<br>Pergunta08:Qual Armazem?<br>Pergunta08:Qual Armazem?<br>Pergunta09:Qioa(Siequencia?<br>Pergunta01:Quala Moeda?<br>Pergunta11: Paginalnioial? | 222<br>01/05/05<br>31/12/05<br>5<br>5<br>11<br>5<br>1<br>1<br>1<br>1<br>1<br>1<br>1<br>1<br>1<br>1<br>1 |                                      |
|                                                                                                    |                                                                                                    |                                      |
|                                                                                                    |                                                                                                    |                                      |
|                                                                                                    |                                                                                                    |                                      |
|                                                                                                    |                                                                                                    |                                      |
|                                                                                                    |                                                                                                    |                                      |
|                                                                                                    |                                                                                                    |                                      |
|                                                                                                    |                                                                                                    |                                      |
|                                                                                                    |                                                                                                    |                                      |

| で会で会社会会会会社。<br>SIGA/FIF02/v.AP77.10<br>Hora23:29:14                                                                                                    | KardexFisico-Financeiro FIFO (                                             | (Calculo)ARMAZEM:01(PorCodigo Produto,em R\$1)                                                                                                    | Folha: 1<br>DT.Ref.:19.05/05<br>Emissao:19/05/05 |
|----------------------------------------------------------------------------------------------------|----------------------------------------------------------------------------|----------------------------------------------------------------------------------------------------|--------------------------------------------------|
| OPERACAD DOCUMENTO I E N I<br>DAIA IES C.F MUMERO I QUANTIDADE                                                                                                    | R A B A S   CUSIO FIFO<br>CUSIO IDIAL   BO MOVIMENTO                       | I SAIDAS I SALDO I CLI.FO<br>I QUANTIBABE CUSIO IDIAL   QUANTIBABE VALOR IDIAL   CC ew (                                                                                                    | P                                                |
| PROBUIO IESIE - PROBUIO IESIE<br>Posícso IPI : Endereco :                                                                                                    | UM : PC TIPO : PA GRUPO :                                                  | Custo fifo : 2,40 1.000,00 2.400,00                                                                                                    |                                                  |
| 19/05/05 001 001 000040   1.000,00<br>19/05/05 001 001 000040   1.000,00<br>19/05/05 025 502 000043  <br>19/05/05 502 502 000044  <br>19/05/05 502 502 000044  <br>19/05/05 501 501 000049  <br>19/05/05 501 501 000049 | 3.000,00   3,00<br>5.000,00   4,33<br>  4,00<br>  3,00<br>  3,00<br>  5,00 | I     2.000,00     5.400,00     I     CC       I     3.000,00     10.400,00     I     CC       I     600,00     800,00     2.400,00     5.600,00     I     CC       I     400,00     1.600,00     2.000,00     5.600,00     I     CC       I     400,00     1.600,00     1.200,00     5.600,00     I     CC       I     500,00     1.500,00     1.500,00     6.500,00     CC       I     500,00     1.500,00     1.500,00     5.000,00     I     CC       I     500,00     1.500,00     1.500,00     5.000,00     J     CC       I     900,00     4.500,00     1.000,00     5.000,00     J     CC |                                                  |
| IOTAIS: 2.000,00                                                                                                    | 8.000,00                                                                   | 2.900,00 9.980,00 100,00 500,00<br>QTD. XA SEGUNDA VH: 0,00                                                                                                    |                                                  |
|                                                                                                    |                                                                            |                                                                                                    | Hora Termino:2320:14                             |
|                                                                                                    |                                                                            |                                                                                                    | Hora (ermino:23:29:14                            |
|                                                                                                    |                                                                            |                                                                                                    |                                                  |

### 14. Devolução de Terceiros - Parcial

Na rotina "Documento de Entrada", observe o registro da nota fiscal de devolução de poder de terceiros com um TES configurado para esta situação.

|                                              | ntrada - Incluir       | <u> <u> </u></u>       | / 🖌                                    |              |                                         |         |          |           | Ŀ               |
|----------------------------------------------|------------------------|------------------------|----------------------------------------|--------------|-----------------------------------------|---------|----------|-----------|-----------------|
| Tipo da Nota                                 | Beneficiamento         | Form. Prop.            | Nao                                    | •            | Numero                                  | 000003  | Serie    | e UNI     |                 |
| DT Emissao                                   | 20/05/05               | Cliente                | C00002                                 | 01           | Espec.Docu                              | ım.     | <u> </u> | UF.Origem | SP              |
| Item NF Produto                              | Unida                  | ade Segunda UM         | Quantidade                             | VIr.Unitario | Vir. Total                              | Vir.IPI | Tp.Oper  | Vir.ICMS  | T               |
| 0001 PRODU                                   | ITO TESTE   PC         |                        | 300,0                                  | 0            | 1,00                                    | 300,00  | 0,00     |           | 0,00 0          |
|                                              |                        |                        |                                        |              |                                         |         |          |           |                 |
| <                                            |                        |                        |                                        |              |                                         |         |          |           | ><br>-<br>-     |
| Totais Inf. Forne                            | scedor/Cliente Descon  | tos/Frete/Despesas     | ros Fiscais Impostos                   | Duplicatas   |                                         |         |          |           | -<br>-<br>-<br> |
| <〕<br>Totais<br>↓ Inf. Forne<br>Vir.Mercad   | ecedor/Cliente Descon  | tos/Frete/Despesas Liv | ros Fiscais Impostos                   | Duplicatas   | Descontos                               |         | 0,00     |           | •<br>•<br>•     |
| Ctais Inf. Forne<br>Vir.Mercad<br>Vir.Frete  | scedor/Cliente Descori | tos/Frete/Despesas Liv | ros Fiscais Impostos                   | Duplicatas   | Descontos<br>VIr.Seguro                 |         | 0,00     |           | >               |
| Totais Inf. Forne<br>Vir.Mercad<br>Vir.Frete | scedor/Cliente Descon  | tos/Frete/Despesas     | ros Fiscais Impostos<br>300,00<br>0,00 | Duplicatas   | Descontos<br>Vir.Seguro<br>Vir.Despesas |         | 0,00     |           | *<br>*          |

Observe que a nota fiscal tem quantidade 300.

# i Obs.:

Observe que o registro da nota fiscal "000003" série "UNI" do fornecedor "C00002/01", resultou na devolução do "Produto Teste" ao estoque em 300 peças (quantidade), assim, entende-se que a devolução da mercadoria foi parcial.

#### 15. Devolução de Terceiros – Complementar

Na rotina "Documento de Entrada", observe o registro da segunda nota fiscal de devolução de poder de terceiros com um TES configurado para esta situação.

| Documento de El | ntrada - Incluir         | - 💁 🔊 🍙 🏑            | / ¥                   |              |              |         |         |           | D   |
|-----------------|--------------------------|----------------------|-----------------------|--------------|--------------|---------|---------|-----------|-----|
| Tipo da Nota    | Beneficiamento 🖵         | Form. Prop.          | Nao                   | •            | Numero       | 000004  | Serie   | e UNI     |     |
| DT Emissao      | 20/05/05                 | Cliente              | C00002                | 01           | Espec.Doc    | cum.    |         | UF.Origem | SP  |
| Item NF Produto | Unidade                  | Segunda UM           | Quantidade            | VIr.Unitario | Vir. Total   | Vir.IPI | Tp.Oper | Vir.ICMS  | T . |
|                 |                          |                      |                       | r            |              |         |         |           | Ĺ   |
|                 |                          |                      |                       |              |              |         |         |           | _   |
|                 |                          |                      |                       |              |              |         |         |           |     |
|                 |                          |                      |                       |              |              |         |         |           |     |
|                 |                          |                      |                       |              |              |         |         |           | -   |
|                 |                          |                      |                       |              |              |         |         |           | 3   |
|                 |                          |                      |                       |              |              |         |         |           | >   |
| Vir Mercad      | cedor/Cliente Descontos. | Frete/Despesas Livro | os Fiscais   Impostos | Duplicatas   | Descontos    |         | 0.00    |           |     |
| Vir.Frete       |                          |                      | 0,00                  |              | Vir.Seguro   |         | 0,00    |           |     |
|                 |                          |                      |                       |              | Vir.Despesas |         | 0,00    |           |     |
|                 |                          |                      |                       |              | Vir.Bruto    |         | 0,00    |           |     |

#### 16. Recálculo do Custo Médio

Para atualizar o custeio FIFO, deve-se efetuar novamente o processamento da rotina "Recálculo do Custo Médio" (MATA330 - Menu "Miscelânea" + "Recálculo"), com a mesma parametrização, para recalcular os movimentos recém incluídos.

#### 17. Consulta Kardex FIFO

Para consultar as informações do custo FIFO geradas pelo recálculo do custo médio, utilize o relatório "Kardex FIFO", disponível no menu "Relatórios" + "Custo Fixo".

Observe:

| ಸ್ಟಾಕ ಲ್ಲಾಯ್ಡಟ್ಟ್ ಕ್ರಾಮ್ಟ್ ಕ್ರಾಮ್<br>SIGA/FIF03/v:.AP77.10<br>Hora:08:31:14                                                                                                    | Parametros - Kardex Fisico-Financeiro FIFO (Calculo) AR MAZEM:01 (Por Codigo Produto ,em R\$1) | DT. Ref. : 20/05/05<br>Emissao: 20/05/05 |
|----------------------------------------------------------------------------------------------------|------------------------------------------------------------------------------------------------|------------------------------------------|
| Pergunta D1 : Do Produto ?<br>Pergunta D2 : Aréo Produto ?<br>Pergunta D2 : Do tipo ?<br>Pergunta D4 : Aréo Tipo ?<br>Pergunta D5 : Do Fendo ?<br>Pergunta D5 : Do Fendo ?<br>Pergunta D5 : Do Fendo ?<br>Pergunta D5 : Du Alemaaem ?<br>Pergunta D9 : Du Alemaaem ?<br>Pergunta D9 : Dual Ambaden ?<br>Pergunta 10 : Dual Ambaden ?<br>Pergunta 11 : Pagina Inicial ? | 2////////////<br>ZZ<br>01/05/05<br>31/12/05<br>5<br>11<br>01<br>5<br>13 Moda<br>1              |                                          |

| ಾಸ್ಟ್ರಾಕ್ಷೆಸ್ಟ್<br>SIGA/FIF0<br>Hora:08:                                                                 | 37.7 AP7 7<br>31:14                                                                             | .10                                                                                    |            |                                            | Kard                                   | ex Fisico-Financei                             | ₀ FIFO(C                                                                     | alcu      | I0)ARMAZEM:                                    | D1 (Por Codigo Produto                                 | ,em R\$1) |                                                                                                    |    |                                                                                                    |        |                                                    | Folha: 1<br>DT.Ref.:20/05/05<br>Emissao:20/05/05 |
|----------------------------------------------------------------------------------------------------|-------------------------------------------------------------------------------------------------|----------------------------------------------------------------------------------------|------------|--------------------------------------------|----------------------------------------|------------------------------------------------|------------------------------------------------------------------------------|-----------|------------------------------------------------|--------------------------------------------------------|-----------|----------------------------------------------------------------------------------------------------|----|----------------------------------------------------------------------------------------------------|--------|----------------------------------------------------|--------------------------------------------------|
| OPERATAO<br>DATA                                                                                         | TES C.F                                                                                         | DOCUMENTO<br>NUMERO                                                                    | l<br>I     | E N T<br>QUANTIDADE                        | R A D A S<br>CUSTO TOTAL               | CUSTO<br>  DO MOVI                             | FIF0<br>MENTO                                                                | I         | 3 A<br>QUAMTIDADE                              | I D A S<br>CUSTO TOTAL                                 | 1         | 3<br>QUANTIDADE                                                                                          | λI | . D 0<br>VALOR TOTAL                                                                                       | I<br>I | CLI,FOR,<br>CC ou OP                               |                                                  |
| PRODUTO T<br>Posicao I                                                                                   | ESTE<br>PI :                                                                                    | PRODUTO TES                                                                            | E<br>Ender |                                            | UM : PC TIPO :                         | PA GRUPO :                                     |                                                                              |           | Custo Fifo :                                   | 2,40                                                   |           | 1.000,00                                                                                                 |    | 2.400,00                                                                                                   |        |                                                    |                                                  |
| 19/05/05<br>19/05/05<br>19/05/05<br>19/05/05<br>19/05/05<br>20/05/05<br>20/05/05<br>19/05/05<br>19/05/05 | 001 001<br>001 001<br>502 502<br>502 502<br>502 502<br>002 002<br>002 002<br>501 501<br>501 501 | 000050<br>000051<br>000043<br>000044<br>000050<br>000052<br>000052<br>000053<br>000050 |            | 1.000,00<br>1.000,00<br>200,00<br>1.200,00 | 3.000,0<br>5.000,0<br>780,0<br>3.120,0 | 0  <br>0  <br>1<br>0  <br>0  <br>1<br>0  <br>1 | 3,00<br>5,00<br>1,33  <br>4,00  <br>3,00  <br>2,60<br>2,60<br>3,00  <br>5,00 | <br> <br> | 500,00<br>400,00<br>500,00<br>500,00<br>900,00 | 800,00<br>1.500,00<br>1.500,00<br>1.500,00<br>4.500,00 |           | 2.000,00<br>3.000,00<br>2.400,00<br>2.000,00<br>1.500,00<br>1.800,00<br>3.000,00<br>2.500,00<br>1.600,00 |    | 5.400,00<br>10.400,00<br>9.600,00<br>8.000,00<br>6.500,00<br>7.280,00<br>10.400,00<br>8.900,00<br>4.400,00 |        | 00<br>00<br>00<br>00<br>00<br>00<br>00<br>00<br>00 |                                                  |
| ΤΟΤΑΙ                                                                                                    | S :                                                                                             |                                                                                        |            | 3.500,00                                   | 11.900,00                              |                                                |                                                                              |           | 2.900,00                                       | 9.900,00<br>QTD. NA SEGUNDA UM                         | :         | 1.600,00<br>0,00                                                                                         |    | 4.400,00                                                                                                   |        |                                                    |                                                  |

Hora Termino: 08:31:14

### 18. Tabela Exemplo de Custeio FIFO (mês de maio)

A seguir, é apresentada uma tabela explicativa sobre o custeio FIFO (mês de maio) passo a passo para o armazém 01:

| Seqüência<br>de Calculo | Tipo de<br>Movimento      | Quantidade | Valor<br>Total<br>(R\$) | Valor<br>Unitário<br>(R\$) | Lote<br>FIFO | Saldo do<br>Lote após<br>movimento<br>(Quantidade) | Saldo total<br>em estoque<br>após<br>movimento<br>(Quantidade) |
|-------------------------|---------------------------|------------|-------------------------|----------------------------|--------------|----------------------------------------------------|----------------------------------------------------------------|
| 1                       | Saldo Inicial             | 600        | 800                     | 1,33                       | L1           | 600                                                | 600                                                            |
| 2                       | Saldo Inicial             | 400        | 1600                    | 4,00                       | L2           | 400                                                | 1000                                                           |
| 3                       | Compra                    | 1000       | 3000                    | 3,00                       | L3           | 1000                                               | 2000                                                           |
| 4                       | Compra                    | 1000       | 5000                    | 5,00                       | L4           | 1000                                               | 3000                                                           |
|                         |                           | 1500       | 3900                    | 2,60                       |              |                                                    |                                                                |
| 5                       | Remessa                   | 600        | 800                     | 1,33                       | L1           | 0                                                  | 2400                                                           |
| 5                       | terceiros                 | 400        | 1600                    | 4,00                       | L2           | 0                                                  | 2000                                                           |
|                         |                           | 500        | 1500                    | 3,00                       | L3           | 500                                                | 1500                                                           |
| 6                       | Devolução<br>de terceiros | 300        | 780                     | 2,60                       | L5           | 300                                                | 1800                                                           |
| 7                       | Devolução<br>de terceiros | 1200       | 3120                    | 2,60                       | L6           | 1200                                               | 3000                                                           |
|                         |                           | 1400       | 5100                    | 3,64                       |              |                                                    |                                                                |
| 8                       | Venda                     | 500        | 1500                    | 3,00                       | L3           | 0                                                  | 2500                                                           |
|                         |                           | 900        | 4500                    | 5,00                       | L4           | 100                                                | 1600                                                           |

#### 19. Fechamento

Ao efetuar o fechamento de estoque no mês de maio, o saldo final é gravado como saldo inicial do próximo período.

Observe a rotina de fechamento:

| O programa fará a transferência dos saldos finais, calculado<br>lo próximo período. Ele trará a data do último recálculo como<br>densal que poderá ser executada posteriormente. Confirme :                                                       | s na rotina de Recálculo do Custo<br>sugestão, esta data deverá ser u<br>a data da virada de saldos                        | Médio, para os saldos iniciai<br>sada na rotina Limpeza |
|----------------------------------------------------------------------------------------------------|----------------------------------------------------------------------------------------------------|---------------------------------------------------------|
| Data Base para executar o fechamento: 31/05/05                                                                                                    |                                                                                                    |                                                         |
| Para efetuar a transferência dos saldos será necessário info                                                                                                    | ormar os nomes dos arquivos ond                                                                                            | le serão copiados os                                    |
| novimentos anteriores à data do fechamento. Estes nomes o<br>encarregará de complementá-los com o padrão utilizado na r                                                                                                    | leverão conter no măximo 5 carac<br>otina de Depuração de arquivos.                                                        | teres cada um , o sistema se                            |
| novimentos anteriores à data do fechamento. Estes nomes o<br>encarregará de complementá-los com o padrão utilizado na r<br>Notas Fiscais de Compra> Cabeçalho                                                                                     | everão conter no māximo 5 carac<br>otina de Depuração de arquivos.<br>SF1.AMT Itens                                        | steres cada um , o sistema se<br>SD1.AMT                |
| novimentos anteriores à data do fechamento. Estes nomes o<br>encarregará de complementá-los com o padrão utilizado na r<br>Notas Fiscais de Compra> Cabeçalho<br>Notas Fiscais de Venda> Cabeçalho                                                | everão conter no māximo 5 carac<br>otina de Depuração de arquivos.<br>SF1.AMT Itens<br>SF2.AMT Itens                       | SD1.AMT                                                 |
| novimentos anteriores à data do fechamento. Estes nomes o<br>encarregará de complementá-los com o padrão utilizado na r<br>Notas Fiscais de Compra> Cabeçalho<br>Notas Fiscais de Venda> Cabeçalho<br>Movimentações Internas                      | everão conter no māximo 5 carac<br>otina de Depuração de arquivos.<br>SF1.AMT Itens<br>SF2.AMT Itens<br>SD3.AMT            | steres cada um , o sistema se<br>SD1.AMT<br>SD2.AMT     |
| movimentos anteriores á data do fechamento. Estes nomes o<br>encarregará de complementá-los com o padrão utilizado na r<br>Notas Fiscais de Compra> Cabeçalho<br>Notas Fiscais de Venda> Cabeçalho<br>Movimentações Internas<br>Ordem de Produção | everão conter no māximo 5 carac<br>otina de Depuração de arquivos.<br>SF1.AMT Itens<br>SF2.AMT Itens<br>SD3.AMT<br>SC2.AMT | steres cada um , o sistema se<br>SD1.AMT<br>SD2.AMT     |

#### 20. Transferência entre Armazéns

Inclusão de transferência de saldo do armazém 01 para o armazém 02 já no próximo período (junho).

Observe:

| Transferer             | icias                                                                                                    |      |
|------------------------|----------------------------------------------------------------------------------------------------|------|
|                        | i 🔤 🔍 🍓 🤉 🖢 🗸 💢                                                                                                    |      |
| Origem<br>Produto      | PRODUTO TESTE Unidade de<br>Medida PC Armazem /<br>Endereco 01   PRODUTO TESTE Medida PC Armazem /<br>Endereco 01                                                                                                    |      |
| Produto                | PRODUTO TESTE Unidade de<br>Medida PC Armazem /<br>Endereco 02   PRODUTO TESTE PRODUTO TESTE                                                                                                    |      |
| Numero<br>de Serie     | Lote Sub-Lote Data de 11 Pot. Validade                                                                                                    | 0,00 |
| Quantidade<br>Primaria | 100,00     Guantidade     0,00     Data     05/06/05     Doc     000002       Secundaria     0,00     0     0     0     0     0     0     0     0     0     0     0     0     0     0     0     0     0     0     0     0     0     0     0     0     0     0     0     0     0     0     0     0     0     0     0     0     0     0     0     0     0     0     0     0     0     0     0     0     0     0     0     0     0     0     0     0     0     0     0     0     0     0     0     0     0     0     0     0     0     0     0     0     0     0     0     0     0     0     0     0     0     0     0     0     0     0     0     0     0     0     0     0     0     0     0 |      |

#### 21. Recálculo do Custo Médio

Para atualizar o custeio FIFO, deve-se efetuar novamente o processamento da rotina "Recálculo do Custo Médio" (MATA330 - Menu "Miscelânea" + "Recálculo") para recalcular os movimentos de junho.

Observe o parâmetro "Data Limite Final":

| Data Limite Final ?            | 30/06/05 🥥 |   |
|--------------------------------|------------|---|
| Mostra Lanctos, Contabeis ?    | Nao        | - |
| Aglutina Lanctos. Contabeis ?  | Nao        | - |
| Atualizar Arq. de Movimentos ? | Sim        | - |
| % de Aumento da MOD ?          | 50         |   |
| A-11-1-A-11-A                  |            |   |

| seja recalculado de três formas diferentes, atendendo |
|-------------------------------------------------------|
|                                                       |
|                                                       |
|                                                       |
|                                                       |
|                                                       |
|                                                       |
|                                                       |
|                                                       |

#### 22. Consulta Kardex FIFO (mês de junho)

Para consultar as informações do custo FIFO geradas pelo recálculo do custo médio, utilize o relatório "Kardex FIFO", disponível no menu "Relatórios" + "Custo Fixo".

A parametrização para a impressão do relatório poderá ser a mesma que a utilizada anteriormente, exceto o período, observe:

|                                                    |               | J |
|----------------------------------------------------|---------------|---|
| Até o Tipo ?                                       | ZZ Q          |   |
| Do Periodo ?                                       | 01./06/05     |   |
| Até o Periodo ?                                    | 30/06/05 🥥    |   |
| Lista Prods S/Movim ?                              | S             |   |
| Qual Armazem ?                                     | 01            |   |
| nsidera produtos sem movi<br>pressao do relatório. | mentos na 🛛 🧹 |   |

| ಸ್ಟ್ ಕ್ಷೇತ್ರ ಕ್ಷೇತ್ರ ಕ್ಷೇತ್ರ ಕ್<br>SIGA/FIF 04/v, AP7 7.10<br>Hora:18:08:56                                                                                                    | Parametros - Kardex Fisico-Financeiro FIFO (Calculo) AR MAZEM:01 (Por Codigo Produto ,em R\$1) | DT. Ref. : 20/05/06<br>Emissao: 20/05/06 |
|----------------------------------------------------------------------------------------------------|------------------------------------------------------------------------------------------------|------------------------------------------|
| Pergunta 01 : Do Produto ?<br>Pergunta 02 : Aéo & Produto ?<br>Pergunta 03 : Do tipo ?<br>Pergunta 04 : Aéo & Tipo ?<br>Pergunta 06 : Do Periodo ?<br>Pergunta 07 : Usa Proda S Movim ?<br>Pergunta 07 : Usa Proda S Movim ?<br>Pergunta 08 : Qual Armazem ?<br>Pergunta 08 : Qual Armazem ?<br>Pergunta 08 : Qual S Movim ?<br>Pergunta 10 : Dual a Moeda ?<br>Pergunta 11 : Pagina Inicial ? | ZZZ<br>ZZ<br>01/05/05<br>30/05/05<br>S<br>01<br>S<br>01<br>S<br>1a Moeda<br>1                  |                                          |

| SIGA/FIF04/v.AP77<br>Hora:16:08:55 | .10<br>.10          |           |                   |      |              | Karde        | ex Fisio | co-Financeiro FIFO         | (Calc | oulo)ARMAZEM:     | : D1 (Por Codigo Produto     | ) ,em R\$1) |              |     |                      |        |                      | Folha: 1<br>DT.Ref.:20/05/05<br>Emissao:20/05/05 |
|------------------------------------|---------------------|-----------|-------------------|------|--------------|--------------|----------|----------------------------|-------|-------------------|------------------------------|-------------|--------------|-----|----------------------|--------|----------------------|--------------------------------------------------|
| OPERACAO<br>DATA TES C.F           | DOCUMENTO<br>NUMERO | <br>  QUA | E N T<br>ANTIDADE | R A  | D A<br>CUST( | S<br>D TOTAL | l<br>I   | CUSTO FIFO<br>DO MOVIMENTO | T     | 3 A<br>QUANTIDADE | I D A S<br>CUSTO TOTAL       | <br>  QUAJ  | 3<br>STIDADE | A I | . D 0<br>VALOR TOTAL | 1<br>1 | CLI,FOR,<br>CC ou OP |                                                  |
| PRODUTO TESTE<br>Positao IPI : .   | PRODUTO TESTI       | Endereco  | :                 | UM : | PC           | TIPO :       | PA       | GRUPO :                    |       | Custo Fifo :      | ź,75                         | 1           | . 600 , 00   |     | 4.400,00             |        |                      |                                                  |
| 05/06/05 999 RE4                   | 000051              | 1         |                   |      |              |              | I.       | 5,00                       | I.    | 100,00            | 500,00                       | 1 1.        | 500,00       |     | 3.900,00             | Т      | cc                   |                                                  |
| TOTAIS :                           |                     |           | 0,00              |      |              | 0,00         |          |                            |       | 100,00            | 500,00<br>QTD. NA SEGUNDA UN | 1.<br>I:    | 500,00       |     | 3.900,00             |        |                      |                                                  |

Hora Termino: 16:08:55

### 23. Tabela Exemplo de Custeio FIFO (mês de junho)

A seguir, é apresentada uma tabela explicativa sobre o custeio FIFO (mês de junho) passo a passo para o armazém 01:

| Seqüência<br>de<br>Calculo | Tipo de<br>Movimento | Quantidade | Valor<br>Total<br>(R\$) | Valor<br>Unitário<br>(R\$) | Lote<br>FIFO | Saldo do<br>Lote após<br>movimento<br>(Quantidade) | Saldo total<br>em estoque<br>após<br>movimento<br>(Quantidade) |  |
|----------------------------|----------------------|------------|-------------------------|----------------------------|--------------|----------------------------------------------------|----------------------------------------------------------------|--|
| 1                          | Saldo Inicial        | 100        | 500                     | 5,00                       | L4           |                                                    | 100                                                            |  |
| 2                          | Saldo Inicial        | 300        | 780                     | 2,60                       | L5           |                                                    | 400                                                            |  |
| 3                          | Saldo Inicial        | 1200       | 3120                    | 2,60                       | L6           |                                                    | 1600                                                           |  |
| 4                          | Transferência        | 100        | 500                     | 5,00                       | L4           | 0                                                  | 1500                                                           |  |